# Application Note Jacinto7 HS 器件客户退货流程

# TEXAS INSTRUMENTS

#### Biao Li, Linjun Meng, and Yong Zhang

摘要

目前,在路上行驶的汽车中,装载有 TI ADAS 处理器的已达数亿辆。随着 TI 最新一代的 Jacinto 7 汽车处理器大规模生产并进入市场,各个细分市场都出现了极具竞争力的器件,比如 DRA8x/TDA4x 系列处理器。对于德州仪器 (TI)来说,客户满意度非常重要,因此我们对待客户退货的问题时,始终以谨慎且迅速的态度处理。为了能够及时解决客户的问题,TI 为希望退货的客户设立了一套客户退货流程。

与其他器件的退货相比,Jacinto7系列芯片的退货流程更为复杂,因为需要解锁高安全性 (HS)设备等,这不仅增加了流程的复杂性,也延长了整个流程的时间。本应用手册详细介绍 Jacinto7系列 HS 器件退货流程所需的其他解锁操作,旨在更大限度简化 CRP、加快 CRP 周期并优化客户体验。

### 

## 表格清单

## 商标

所有商标均为其各自所有者的财产。

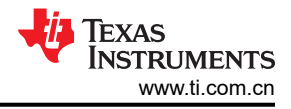

## 1 简介

在客户进行研发和大规模生产的阶段,可能会遇到许多与硬件或软件相关的问题。当客户怀疑问题源自芯片内部 模块时,首先需要联系我们的支持窗口。TI 对自家产品的质量有高度的信心,大部分问题很可能与客户的硬件或 软件设计有关。在大多数情况下,TI 能够帮助客户解决问题,所以通常没有必要退回器件。

在某些特殊情况下,如果客户确实需要退回器件,那么就需要根据 TI 的 通用 CRP 标准来判断您的芯片是否符合 TI 退货分析标准。以上便是退回有问题的 TI 器件的标准流程,向 TI 提交退货申请前,您需要先了解这个流程。您需要在系统中填写并提交相应的 CRP 申请表。提交申请后,系统将自动安排相应的 TI FQE 同事来跟进相关事 宜。

除了标准退货流程之外,客户还需要协助 TI 进行一些实验或在客户系统层面进一步分析以找到具体模块故障,包括但不限于 ABA 实验、X 射线焊点照片、TI 默认软件测试、信号波形测量等。这些实验需要根据具体情况来实施。由于处理器非常复杂且难以分析,因此我们需要客户的大力配合。这有助于加快器件分析过程。

总之, Jacinto7 器件需要按照图 1-1 来推进该流程。如有任何疑问, TI 支持窗口将随时为您提供帮助。

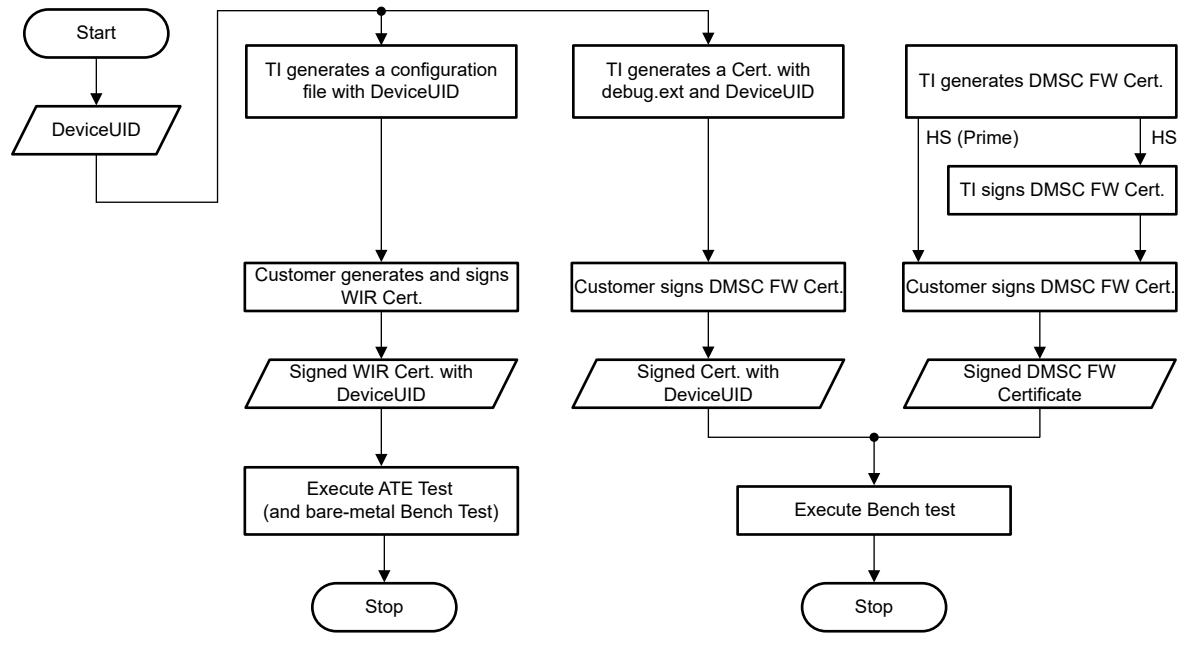

图 1-1. Jacinto7 器件退货流程图

## 2 提供的器件类型和关键信息

您可以从器件表面获取器件型号,也可以在您向 TI 下达的订单中搜索器件型号。然后,可以从 ti.com 下载数据 表。以 TDA4VM 为例。如需更多信息,请参阅适用于 ADAS 和自动驾驶汽车的 TDA4VM Jacinto™ 处理器器件 修订版 1.0 和 1.1 中的器件和文档支持一节。您可以明确自己拥有的是哪种器件。此处提供了大量有关器件类型 的详细信息。您只需关注表 2-1 中所示的三种器件类型。

| 表 2-1. GP/HS 器 | 表 2-1. GP/HS 器件的 JTAG 状态 |  |  |  |
|----------------|--------------------------|--|--|--|
| 型号             | DMSC/SMS JTAG 状态         |  |  |  |

| 器件类型       | 型号         | DMSC/SMS JTAG 状态 | R5F JTAG 状态 |
|------------|------------|------------------|-------------|
| 通用 (GP)    | 不适用        | 开路               | 开路          |
| 高安全性       | 强制安全型 (SE) | 闭路 <b>(TI)</b>   | 闭路(客户)      |
| 高安全性-Prime | 强制安全型 (SE) | 闭路(客户)           | 闭路(客户)      |

例如:TDA4VM88TGBALFRQ1-通用器件可以直接退回 TI。

TDA4VM88T5BALFRQ1 - 高安全性器件需要解锁准备,不要直接退回。

这三种器件类型的退货流程是不同的。尤其是通用芯片和高安全性芯片的区别更大,HS器件的退货会更加复杂。

#### 2.1 通过 MCU UART 获取其他关键信息

在从客户电路板上拆下器件并发回进行测试之前,必须事先读取 UID(唯一 ID)、DIE ID 等关键信息。本文建议 使用 UART 引导模式来分析 MCU UART 打印的字符。具体操作步骤如下。

- 1. 获取 UID。
  - a. 将电路板的引导模式配置为 UART 引导模式,并将电路板的第二个 MCU UART 串行端口连接到主机 PC,请参阅 J721E 的 EVM 设置,然后为 EVM 加电。
  - b. 终端会显示如下所示的一些日志。您需要移除末尾的额外 CCC 并另存为日志文件。默认 HS 电路板日志 如下所示。
  - C. 1aa67a56d53b06f250d75cb2a9cf7a52d6eb5e21b5e824250d7e09c22d997f09dc9389ecaa3f7d2b64d3a76d6163a a09e928ea050e1da95507e661f6002b07cd9b0b7c47d9ca8d1aae57b8e8784a12f636b2b760d7d98a18f189760dfd 0f23e2b0cb10ec7edc7c6edac3d9bdfefe0eddc3fff7fe9ad875195527df02f2a23c0ed9d5fcf6dfb3a097ee4207c b1e2a5956e07ba144b73fe71143982cccccccccc
  - d. 下载 python 脚本来解析步骤 2 中的日志。
  - e. 在获取上述两个文件后,使用以下命令解析日志。解析后的信息如下所示:

@Ubuntu18:~/Documents/summary/parse\_uart\_log\$ python 7080.uart\_boot\_socid.py default\_uart\_hs.log SoC ID Header Info: NumBlocks : [2] SOC ID Public ROM Info: SubBlockId SubBlockSize : j7es DeviceName DeviceType : HSSE DMSC ROM Version : [0, 1, 0, 2] R5 ROM Version : [0, 1, 0, 2]SoC ID Secure ROM Info: Sec SubBlockId : 2 Sec SubBlockSize : 166 : 0 Sec Prime : 1 Sec Key Revision Sec Key Count : 1 Sec TI MPK Hash 33c74f0c8631aa67a56d53b06f250d75cb2a9cf7a52d6eb5e21b5e824250d7e09c22d997f09dc9389ecaa3f7d2b64

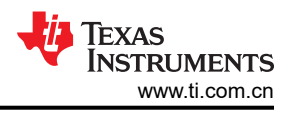

d3a76d6163aa09e928ea050e1da95507e66 Sec Cust MPK Hash : 1f6002b07cd9b0b7c47d9ca8d1aae57b8e8784a12f636b2b760d7d98a18f189760dfd0f23e2b0cb10ec7edc7c6eda c3d9bdfefe0eddc3fff7fe9ad875195527d Sec Unique ID : f02f2a23c0ed9d5fcf6dfb3a097ee4207cb1e2a5956e07ba144b73fe71143982

2. 获取 DIE ID。

本文档建议在进入客户电路板的 Linux 后,输入命令行,使用以下命令行读取 DIE ID。

echo `devmem2 0x43000020 w | tail -n1` echo `devmem2 0x43000024 w | tail -n1` echo `devmem2 0x43000028 w | tail -n1` echo `devmem2 0x4300002c w | tail -n1`

获得上面列出的所有关键信息后,您需要将其共享到支持窗口。这将有助于完成 HS 器件退货的后续流程。如果您的器件是通用 (GP) 型,请将这些关键信息提供给您的 TI 支持窗口,然后即可直接退回该器件,无需提供以下用于 HS 器件退货的文件。否则,您需要按照节3中的步骤生成更多二进制文件以供 TI 进一步测试您的器件。

## 3 HS 器件退货

HS 器件退货情况更为复杂,因为 JTAG 接口已关闭,TI 无法访问并对此进行更多测试。TI 需要在客户的帮助下 生成"复位中等待"(WIR)证书、SBL/SPL 证书和 DMSC 固件。这些二进制文件将帮助 TI 解锁 JTAG 并登录 HLOS 以继续执行后续流程。Jacinto7 系列器件的退货测试流程如图 3-1 所示。要启用 HS 器件测试,必须进行 HS 凭据握手。

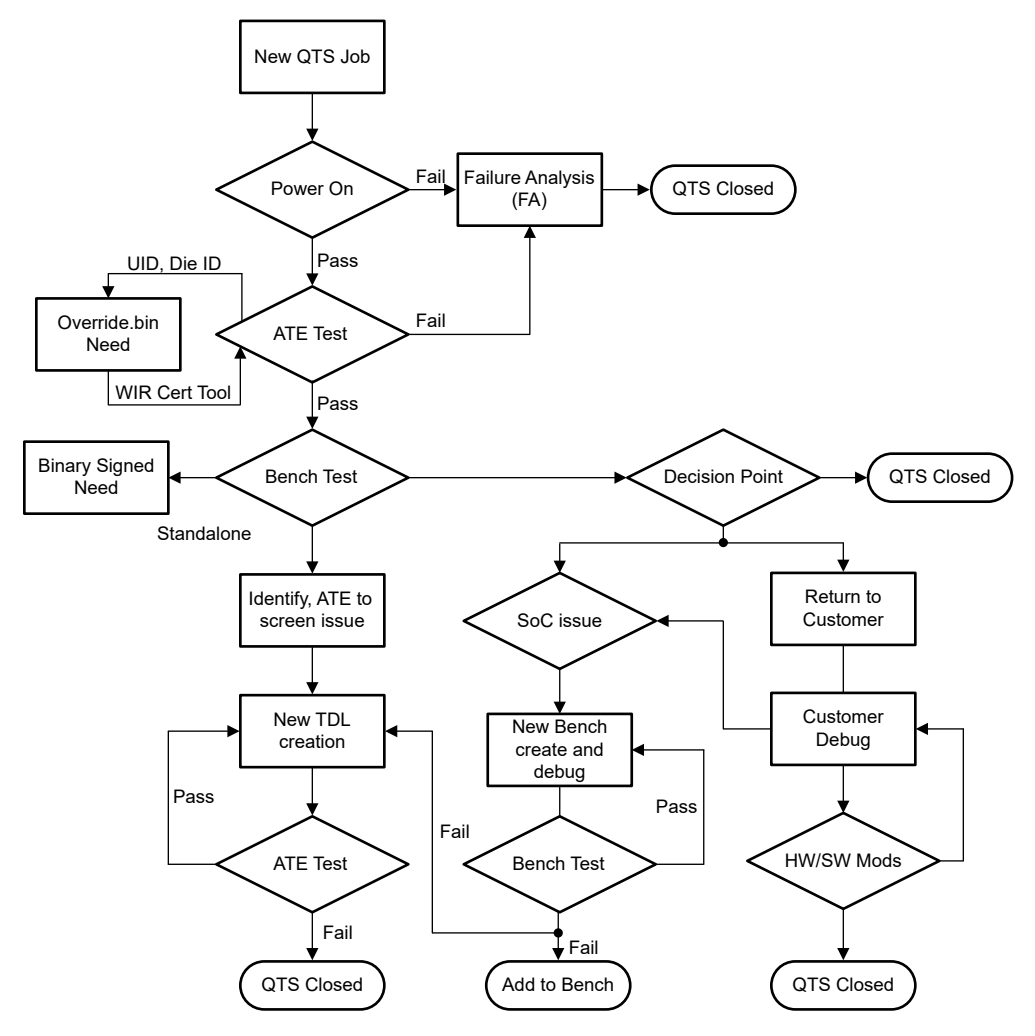

图 3-1. TI 中的客户退货单元测试流程

需要客户签名的 WIR 证书才能启用以下两种测试:ATE 测试和基准测试。在开发阶段,客户可以在 Boardcfg 文件中使用 allow\_wildcard\_unlock = 0x5A 来跳过 UID 验证,但在大规模生产阶段,该参数必须设置为 0 以启用 UID 验证。CRP 主要针对大规模生产项目。TI 提供的相应固件 (allow\_wildcard\_unlock = 0x0) 用于启用 UID 验证。客户为固件签名后,需要在固件进入系统之前验证 UID。只有通过验证后才能成功启动系统。因此,该固件 只能用于解锁您提供的 UID 对应的器件以进一步保护客户的信息安全。每个器件的器件 UID 都是唯一的。证书仅 允许在一个器件上进行调试。这涉及客户和 TI 之间就每个退回的器件交换相关信息。辅助应用程序调试需要额外 的签名映像。客户必须使用器件根密钥(私钥)为 TI 引导加载程序和固件映像签名。

创建新的 QTS 作业后, CRP 无法启动, 直到 TI:

- 接收到器件(客户从电路板上拆下器件并发货)
- 对器件重新植球
- 提取器件 UID 并创建证书输入并发送给客户联系人
- 接收到客户签名的证书

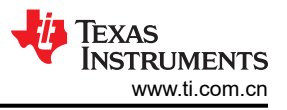

## 3.1 CRP 脚本工具

为了标准化和简化客户提供二进制文件的流程,TI提供了 CRP 脚本工具。目前该工具参考 tar 仅支持 TDA4VM,更多的器件需要选择 SDK 路径来生成签名的二进制文件。该 CRP 脚本的运行逻辑如图 3-2 所示。

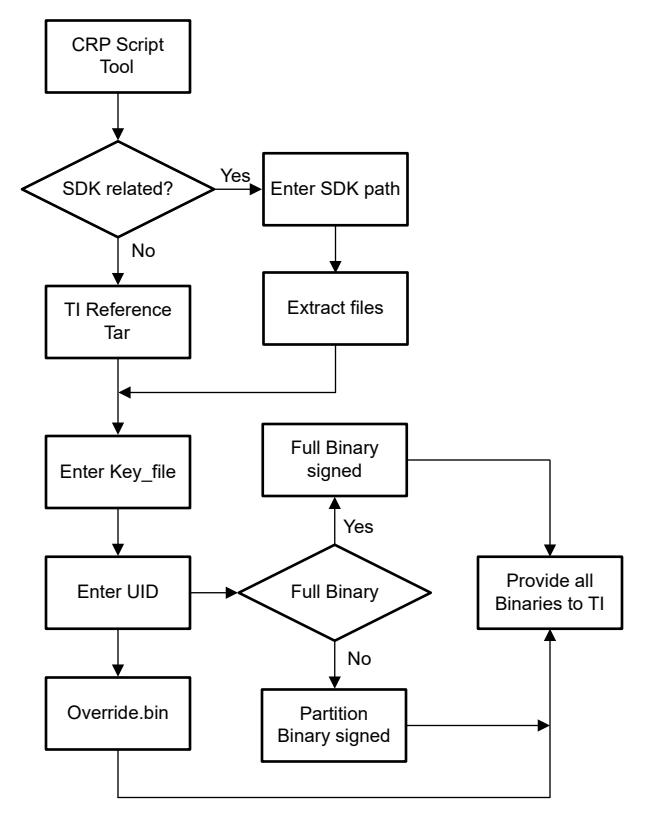

图 3-2. TI CRP 脚本工具签名和生成流程

设置生成二进制文件的环境后,TI将提供参考环境 tar (基于 TDA4VM SDK8.6),客户只需要输入 KEY\_FILE 路径(这意味着客户需要能够访问私钥)、器件 UID 和输出路径,该工具将帮助进行签名并生成 TI CRP 需要的 所有二进制文件。请添加 override.bin、SBL/SPL 证书二进制文件和 DMSC 证书二进制文件。该工具可以选择除 tiboot3.bin 和 tifs.bin 或 sysfw.itb 以外的其他二进制文件是否需要签名。对于 HS 器件和 HS-Prime 器件的不同签 名流程,该工具也可以处理这种情况。

使用该工具可以一次性生成需要在 CRP 流程中签名的所有文件,并可以修改参数来配置该工具生成的文件数量, 且该工具仍在不断改进。该工具的具体使用步骤如下:

- 1. 下载 j7\_crp\_tool.zip tar 并将其解压到 ubuntu PC 上。
- 2. 转到该工具的安装路径,并使用以下命令执行脚本工具: / j7\_crp\_spl\_tool.sh。
- 3. 输入私钥路径:KEY\_FILE 路径,该工具中提供了 TI 虚拟密钥,例如:{cwd}/j7\_crp\_spl\_too\_for\_reference/ core-secdev-k3/keys/custMpk.pem。
- 4. 您需要输入器件类型 (hs/hsp)。该工具将检查密钥文件是否存在,如果不存在,则会立即退出。
- 5. 您需要输入器件 UID 和已签名二进制文件的输出路径。
- 6. 您可以在输出路径中找到该工具生成的所有二进制文件,并需要将这些文件打包到一个文件 (tar) 中并发送到TI 联系窗口。

### 3.2 独立生成 WIR 证书二进制文件 (override.bin) 并为其签名

所有 Jacinto7 HS 器件退货 ATE 测试都必须执行该过程。WIR 证书用于在 ATE 测试阶段解锁 JTAG 调试端口。 JTAG 解锁后,可以继续进行 ATE 测试,也可以运行一些基本的裸机测试程序。但是,该测试只能针对特定的故 障模块进行单模块测试。如果上述所有测试都通过,则有必要进入高级操作系统 (HLOS) 以执行基准系统级测 试,并根据客户故障场景进行有针对性的系统级测试。为了生成 WIR 证书,您需要使用以下模板代码替换粗体显 示的 UID,然后将其另存为 x509\_sec\_override.txt。

在以下代码模板中,certType = INTEGER:2147483649 (十进制为 0x80000001)表示覆盖证书 (Override Cert) 模式。debugType = INTEGER:4 表示 DEBUG\_FULL,用于解锁 JTAG 功能并启用完整调试功能。

```
[ req ] distinguished_name =
    req_distinguished_name x509_extensions = v3_ca prompt = no dirstring_type = nobmp [
    req_distinguished_name ] C = gc ST = CW L = y6qqF9wh61 O =
    vGtcXq5gItAeCDXDyVCtdVayXh OU = tcDeqFyxG4r CN = rgH4qFPTF emailAddress =
    lQeqF8F1HQuc2@lrIP7hPUyQ03x.com [ v3_ca ] basicConstraints = CA:true
    1.3.6.1.4.1.294.1.1=ASN1:SEQUENCE:boot_seq 1.3.6.1.4.1.294.1.8=ASN1:SEQUENCE:debug [
    boot_seq ] certType = INTEGER:2147483649 bootCore = INTEGER:0 bootCoreOpts =
    INTEGER:0 destAddr = FORMAT:HEX,OCT:00000000 imageSize = INTEGER:0 [ debug ]
    debugUID =
    FORMAT:HEX,OCT:486227340651ed7670e840191e064dbb8d0ad5164737980ed860ebd81672b8cc
    debugType = INTEGER:4 coreDbgEn = INTEGER:0 coreDbgSecEn = INTEGER:0
```

使用以下命令生成名为 override.bin 的 WIR 证书文件。以下命令中的 custkey.pem 是客户的根私钥,并需要在同一路径中运行该命令。

\$ openssl req -new -x509 -key custkey.pem -nodes -outform DER -out override.bin -config x509\_sec\_override.txt -sha512

这已集成到 CPR 脚本工具中。

#### 3.3 为基准测试独立生成二进制文件

所有 Jacinto7 HS 器件退货基准测试都必须执行该过程。TI 可能需要登录 HLOS 系统来运行更多测试以便进一步 分析。需要更多签名的二进制文件来解锁器件。原因在于,在基准测试中,TI 需要进入 HLOS (如 Linux)来获取 更多日志信息,因此需要更多签名的二进制文件。下文主要介绍 SPL 引导模式。

1. 生成签名的 cfg 文件。

TI 将为您准备 board-cfg.bin、sec-cfg.bin、rm-cfg.bin、pm-cfg.bin(位于 /ti-processor-sdk-linux-j7-evm-xx\_xx\_xx/board-support/k3-image-gen-2021.01a/out/soc/j721e/evm),并请求您通过 secure-binary-image.sh 为这些文件签名。然后,返回签名的映像。使用以下命令生成签名的二进制文件:

/ti-processor-sdk-linux-j7-evm-07\_03\_00\_05/board-support/core-secdev-k3/scripts/secure-binaryimage.sh out/soc/j721e/evm/board-cfg.bin out/soc/j721e/evm/board-cfg.bin-signed

2. 生成签名的 sysfw.bin-hs。

通过 ./gen\_x509\_cert.sh 使用 custMpk.pem 为 sysfw 内部证书签名。该过程在 HS 和 HS-Prime 器件之间存 在差异。您只需选择一种生成方式。

a. HS 器件:

TI 将准备 ti-fs-firmware-j721e\_sr1\_1-hs-enc.bin 和 ti-fs-firmware-j721e\_sr1\_1-hs-cert.bin 供客户签名。

```
./gen_x509_cert.sh -d -c m3 -b /home/chris/J7/J721e/86/hs/board-support/prebuilt-images/ti-
fs-firmware-
j721e_sr1_1-hs-cert.bin -o ti-fs-firmware-j721e_sr1_1-hs-certs.bin -l 0x40000 -k /home/
chris/J7/J721e/86/hs/board-
support/core-secdev-k3/keys/custMpk.pem -r 1
```

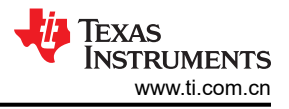

您需要通过 cat 命令生成 sysfw.bin-hs。

```
cat ti-fs-firmware-j721e_sr1_1-hs-certs.bin /home/chris/J7/J721e/86/hs/board-support/
prebuilt-images/ti-fs-
firmware-j721e_sr1_1-hs-enc.bin > out/soc/j721e/evm/sysfw.bin-hs
```

b. HS-Prime 器件:

TI 将仅准备 ti-fs-firmware-j721e-hs.bin 供客户签名。

```
./gen_x509_cert.sh -d -c m3 -b /home/chris/J7/J721e/86/hs/board-support/prebuilt-images/ ti-
fs-firmware-j721e-hs.bin -o out/soc/j721e/evm/sysfw.bin-hs -l 0x40000 -k /home/chris/J7/
J721e/86/hs/board-support/core-secdev-k3/keys/custMpk.pem -r 1
```

客户只需为该二进制文件签名。无需再执行 cat 命令。

3. 通过脚本 gen\_its.sh 生成其文件,最后返回 sysfw.itb。

所有类型的 HS 器件都必须执行该过程。首先使用以下命令生成其文件。

```
./gen_its.sh j721e_sr1_1 hs evm out/soc/j721e/evm/sysfw.bin-hs out/soc/j721e/evm/board-cfg.bin-
signed
out/soc/j721e/evm/pm-cfg.bin-signed out/soc/j721e/evm/rm-cfg.bin-signed out/soc/j721e/evm/sec-
cfg.bin-signed >
out/soc/j721e/evm/sysfw-j721e_sr1_1-evm.its
```

使用此 mkimage 命令生成 sysfw-j721e\_sr1\_1-evm.itb 并重命名为 sysfw.itb。

mkimage -f out/soc/j721e/evm/sysfw-j721e\_sr1\_1-evm.its -r sysfw-j721e\_sr1\_1-evm.itb
move out/soc/j721e/evm/sysfw-j721e\_sr1\_1-evm.itb out/soc/j721e/evm/sysfw.itb

4. 生成 tiboot3.bin 以用于 SPL 引导。

您需要先使用下面的补丁来执行 U-boot, 然后重新生成 u-boot-spl.bin。该补丁跳过了对后续内核或应用程序 文件进行签名的需求。

```
diff --git a/arch/arm/mach-k3/security.c b/arch/arm/mach-k3/security.c
index 092588f4b5..c55d1da689 100644
--- a/arch/arm/mach-k3/security.c
+++ b/arch/arm/mach-k3/security.c
@@ -53,6 +53,14 @@ void ti_secure_image_post_process(void **p_image, size_t *p_size)
       if (!image_size)
            return;
        if
           (get_device_type() == K3_DEVICE_TYPE_HS_SE &&
 +
            !ti_secure_cert_detected(*p_image)) {
+
            printf("warning: Did not detect image signing certificate. "
"Skipping authentication to prevent boot failure for CRP. "
"This will fail on Security Enforcing(HS-SE) devices\n");
+
+
+
            return;
+
       }
+
       if (get_device_type() == K3_DEVICE_TYPE_GP) {
                (ti_secure_cert_detected(*p_image)) {
    printf("Warning: Detected image signing certificate on GP device. "
```

使用 k3\_gen\_x509\_cert.sh 生成 tiboot3.bin。

```
u-boot-2021.01+gitAUTOINC+62a9e51344-g62a9e51344/tools/k3_gen_x509_cert.sh -c 16 -b s -o tiboot3.bin -l 0x41c00000 -r 1 -k /home/chris/J7/J721e/86/l/board-support/core-secdev-k3/keys/custMpk.pem
```

只需向 TI 提供 tiboot3.bin 和 sysfw.bin。

## 4 总结

本应用手册总结了 J7 HS 器件客户退货流程,并为客户提供了 CPR 脚本工具来标准化和简化客户签名流程,从 而更大限度为行使退货测试权利的客户提供便利。当退回 HS 器件时,由于器件解锁等问题,客户退货流程的周 期会大大延长,导致客户体验受到影响。目前,针对 Jacinto7 系列的最常见 HS 版本 TDA4VM,开发了 CRP 脚 本工具。适用于 Jacinto7 系列其他器件类型的工具将在未来更新。

## 5 参考文献

- 1. TDA4VM 产品页面
- 2. 德州仪器 (TI): DRA829/TDA4VM 技术参考手册
- 3. TISCI 用户指南
- 4. 德州仪器 (TI): Jacinto7 HS 器件开发
- 5. 德州仪器 (TI): K3 安全硬件架构用户指南 (SPRUIMOC)
- 6. 如何检查器件类型是 HS-SE、FS 还是 GP

#### 重要声明和免责声明

TI"按原样"提供技术和可靠性数据(包括数据表)、设计资源(包括参考设计)、应用或其他设计建议、网络工具、安全信息和其他资源, 不保证没有瑕疵且不做出任何明示或暗示的担保,包括但不限于对适销性、某特定用途方面的适用性或不侵犯任何第三方知识产权的暗示担 保。

这些资源可供使用 TI 产品进行设计的熟练开发人员使用。您将自行承担以下全部责任:(1) 针对您的应用选择合适的 TI 产品,(2) 设计、验 证并测试您的应用,(3) 确保您的应用满足相应标准以及任何其他功能安全、信息安全、监管或其他要求。

这些资源如有变更,恕不另行通知。TI 授权您仅可将这些资源用于研发本资源所述的 TI 产品的应用。严禁对这些资源进行其他复制或展示。 您无权使用任何其他 TI 知识产权或任何第三方知识产权。您应全额赔偿因在这些资源的使用中对 TI 及其代表造成的任何索赔、损害、成 本、损失和债务,TI 对此概不负责。

TI 提供的产品受 TI 的销售条款或 ti.com 上其他适用条款/TI 产品随附的其他适用条款的约束。TI 提供这些资源并不会扩展或以其他方式更改 TI 针对 TI 产品发布的适用的担保或担保免责声明。

TI 反对并拒绝您可能提出的任何其他或不同的条款。

邮寄地址:Texas Instruments, Post Office Box 655303, Dallas, Texas 75265 Copyright © 2024,德州仪器 (TI) 公司